# **Introduction to Blackboard Portfolios**

Portfolios are useful tools that can be used to assist your future. They allow you to showcase your academic and professional achievements to aid in displaying your professional aspirations, whether you're applying to grad school or for a career.

Blackboard Portfolios assist you in creating a web-based portfolio that can easily be uploaded to a web hosting service, thus upon graduation, you will have the necessary pieces to have your own "johnsmith.com" website, displaying all of the hard work you put forth as a student.

Blackboard allows you to create multiple portfolios that can be tailored for specific fields. For example, if you're a science major looking for both teaching and research positions, you could tailor two portfolios, one showing off your teaching abilities and the other your research. Of course, some of the materials will overlap.

This tutorial is to guide you through the process of creating a portfolio in Blackboard Learn.

We recommend that for those individuals who will be using this feature heavily, to print and save this tutorial for reference throughout your college career.

#### Table of Contents:

- Introduction to Blackboard Portfolios (p.1)
- Portfolio Structure (p.2)
  - Creating the Portfolio (p.3)
  - Creating Pages / Uploading artifacts (p.8)
- Editing Your Portfolio (p.12)
- Sharing your Portfolio (p.13)
- Downloading and Saving your Portfolio (p.19)

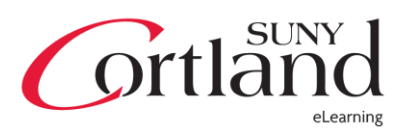

## **Portfolio Structure**

Blackboard portfolios are built in a hierarchy. Use the following terms to assist you:

- Portfolio This is the top-level part of the hierarchy.
- Page These are subsections of the portfolio that you can organize information on
- Artifact This is the term used for the work you've created, whether be a project, a paper, or anything else that you've created.

Here is a sample of how you can create your Portfolio.

- The portfolio would be named as your concentration
  - E.g. Education
- Each page would represent a course you took, related to your major

   E.g. Educational Psychology
- Within each page, artifacts from that course will be uploaded.
  - E.g. A paper on Piaget.

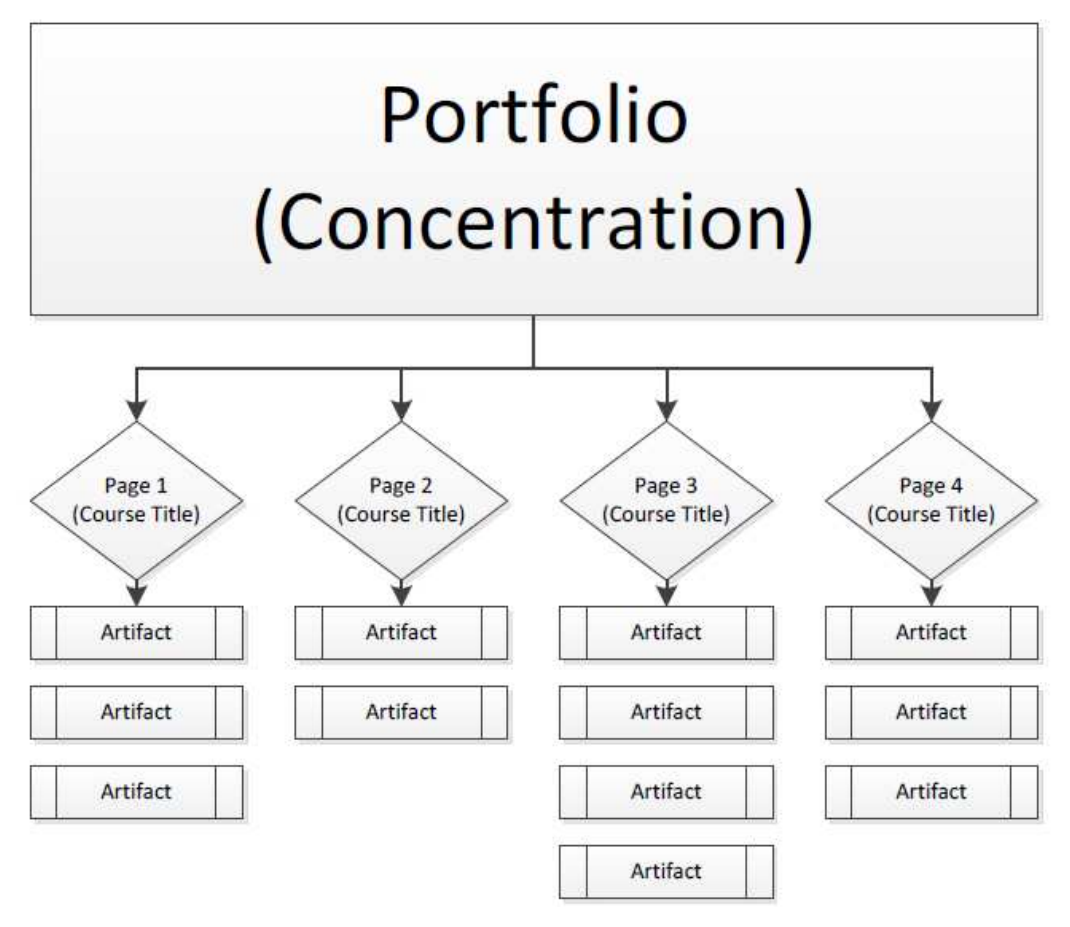

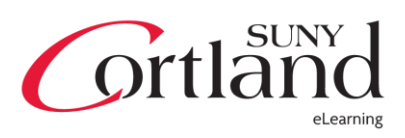

# **Creating the Portfolio**

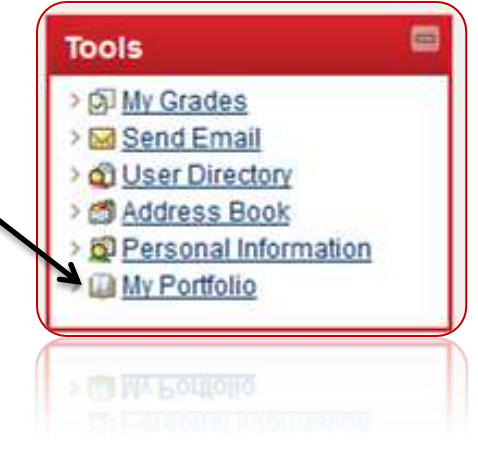

To access your Portfolio, after logging into Blackboard, in the Tools module, click **My Portfolio**.

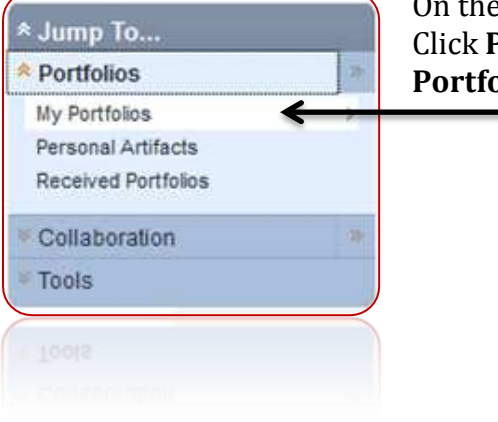

On the left, you'll see a blue box that says "Jump To..." Click **Portfolios** within that box and then **My Portfolios** 

## You'll be brought to the **My Portfolios** page

| Cre | eate Persor                                      | al Portfolio Create Basic Portfol                                                                                                    | io                            |                            |               |             |                       |
|-----|--------------------------------------------------|----------------------------------------------------------------------------------------------------|-------------------------------|----------------------------|---------------|-------------|-----------------------|
| Se  | arch                                             |                                                                                                    |                               |                            |               |             |                       |
| N   | lame                                             | Contains 💌                                                                                                    |                               | and show all pe            | ortfolios     |             | •                     |
| (   | Go                                               | No. In concentration of the second second seco |                               |                            | -040U.000-092 |             |                       |
|     |                                                  |                                                                                                    |                               |                            |               |             |                       |
|     |                                                  |                                                                                                    |                               |                            |               |             |                       |
|     | 1 (                                              |                                                                                                    |                               |                            |               |             |                       |
|     | Delete                                           |                                                                                                    |                               |                            |               |             |                       |
| P   | Delete                                           | Description                                                                                                    | Portfolio<br>Type             | Availability               | Comments      | Submissions | Evaluatio             |
|     | Delete Titte                                     | Description<br>This example has been created for the<br>purpose of demonstrating what a                                                                                                    | Portfolio<br>Type<br>Personal | <u>Availability</u><br>Yes | Comments      | Submissions | <u>Evaluatio</u><br>0 |
|     | Delete       Title       Example of<br>Portfolio | Description<br>This example has been created for the<br>purpose of demonstrating what a                                                                                                    | Portfolio<br>Type<br>Personal | Availability<br>Yes        | Comments<br>3 | Submissions | Evaluation<br>0       |

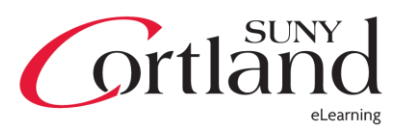

From here, to get started with creating a Portfolio, click **Create Personal Portfolio**. *You can IGNORE Basic Portfolios.* 

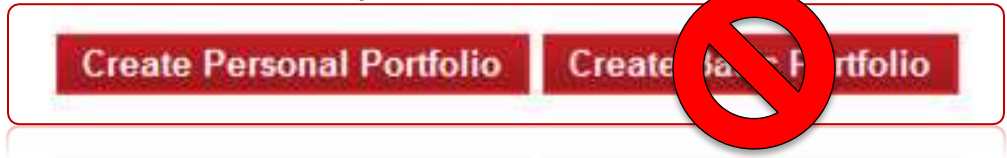

You are now taken to the wizard that will guide you through the remaining steps. **Properties:** 

| 1 Select Me          | ethod                                                                                |
|----------------------|--------------------------------------------------------------------------------------|
| Add a Personal Pe    | ortfolio by selecting a template, or create a new Portfolio not based on a template. |
| 🜟 Select existing    | Select existing test one ▼                                                           |
|                      | Create new                                                                           |
|                      |                                                                                      |
| 2 General Ir         | nformation                                                                           |
| Enter a title and de | escription for the Portfolio.                                                        |
| 🛧 Title              | Grad School                                                                          |
| Description          |                                                                                      |
| Portfolio to         | present to potential grad school admissions offices.                                 |
|                      | · · · · · · · · · · · · · · · · · · ·                                                |
|                      |                                                                                      |
|                      |                                                                                      |
|                      |                                                                                      |
|                      |                                                                                      |
|                      |                                                                                      |
|                      |                                                                                      |
|                      |                                                                                      |
|                      |                                                                                      |
|                      |                                                                                      |
|                      | ,<br>aho                                                                             |
|                      | au                                                                                   |
| $\geq$               |                                                                                      |
|                      | 900                                                                                  |
|                      |                                                                                      |
|                      |                                                                                      |
|                      |                                                                                      |
|                      |                                                                                      |
|                      |                                                                                      |
|                      |                                                                                      |
|                      |                                                                                      |

First, opt to **Create New** in Option 1. Give the portfolio a name and an optional description. Click **Save and Continue** when finished Move on to **Style**...

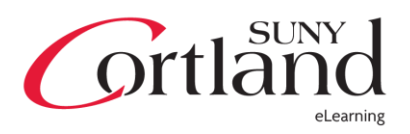

## Style

Next, you will have to adjust the style of the portfolio.

Option 1 requires you to choose the layout theme. The four different layouts look like this:

| Antifacts for Advanced<br>Antifacts for Advanced<br>Comments (0)                                                                                                    | Student's Academic Portfolio<br>This atrifact is the spreadsheet turned in as one of the final products for the course.<br>updatechts<br>in a sig file, containing the necessary files for the PowerPoint presented in class. The Powerpoint He is fisted, as a<br>price<br>Price<br>This tabe brachure created in class.<br>trobuilded<br>This paper encompasses all material learned throughout the course.<br>Friding of the powerpoint of the powerpoint of the powerpoint of the second of the powerpoint of the second of the powerpoint of the second of the powerpoint of the second of the powerpoint of the second of the powerpoint of the second of the powerpoint of the second of the powerpoint of the second of the powerpoint of the second of the powerpoint of the second of the powerpoint of the second of the powerpoint of the second of the powerpoint of the second of the powerpoint of the powerpoint of the powerpowerpowerpowerpowerpowerpowerpower | well as all accompanying sound files.                            |
|----------------------------------------------------------------------------------------------------|----------------------------------------------------------------------------------------------------|------------------------------------------------------------------|
| <b>Student's Acca</b><br>In artifict is the spreadeber<br>spreadebeet dis<br>This is a zip file, corearing th<br>prime                                                                                              | demicerations<br>In turned in as one of the final products for the course.<br>Re necessary Tiles for the PowerPoint presented in class. The Powerpoint file is listed, as well as all accomponying sound files.                                                                                                    | Artifices for laten<br>Artifices for Advanced<br>Community (D)   |
| Student Sector<br>This artifact is the spreadsh<br>prenatized file<br>This is a zip file, containing<br>pre-<br>pre-<br>This is the brochure created<br>brochure pol<br>This paper encompasses al<br>freat sport of | eet tamed in as one of the final products for the course<br>the necessary tiles for the PowerPoint presented in class. The Powerpoint file is listed, as well as all accompanying sound files<br>(in class)                                                                                                    | Artifactis for Intro<br>Artifactis for Advanced<br>Commentis (0) |
| Artifacts for Intro<br>This artifact is the s<br>spreadsheetste<br>This is a zip file, cor<br>sound files.<br>pppTzp<br>This is the brochure                                                                        | Comments (0)<br>Artifacts for Advanced<br>preadsheet turned in as one of the final products for the course.<br>Itaining the necessary files for the PowerPoint presented in class. The Powerpoint file is listed, as w<br>created in class.                                                                                                    | rell as all accompanying                                         |

ortland

eLearning

Next, you have options to adjust the background of the portfolio. Choose a color, and if you wish, you may upload a background images. It is not recommended to use a background image unless it is very subtle. Do not worry about the checkbox under the image preview.

| 2. | Design Backgr           | ound                  |
|----|-------------------------|-----------------------|
|    | Create a background for | he Portfolio.         |
|    | Background Color        | White                 |
|    | Background Image        | No Image<br>Available |
|    |                         | their Portfolios.     |
|    | New Background Image    | Browse My Computer    |
|    | New Background Image    | Browse My Computer    |
|    |                         |                       |

Option 3 allows you to change the font settings for the portfolio and with the dropdowns, page and heading settings as well.

|                                                       | Default Font text previe                            | ew                                                                                                    |
|-------------------------------------------------------|-----------------------------------------------------|----------------------------------------------------------------------------------------------------|
| E Page Title Font Setting                             | IS                                                  |                                                                                                    |
| Page titles appear at the default font for titles. So | te top of every page in t<br>elect Customize Page T | the Portfolio unless they are hidden. Select Use Template Defaults to use the<br>Title Font Settings to change the default font. |
| 💟 Hide Titles                                         |                                                     |                                                                                                    |
| Page Title Font Setting                               | s 💿 Use Template De<br>👝 Customize Page             | efaults<br>e Title Font Settings                                                                                                 |
|                                                       |                                                     |                                                                                                    |
|                                                       | Font                                                | Arial 💽 12 💌 📕 🗧 Black                                                                                                    |
|                                                       | Font<br>Default Font<br>Preview                     | Arial  I2 Black Page Title text preview                                                                                          |
|                                                       | Font<br>Default Font<br>Preview                     | Arial  I2  Black Page Title text preview                                                                                         |
|                                                       | Font<br>Default Font<br>Preview                     | Arial   I2  Black Page Title text preview                                                                                        |

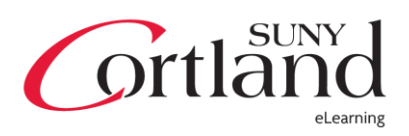

| Style Navig                                                        | gation Menu                                                                        |                                             |        |                |
|--------------------------------------------------------------------|------------------------------------------------------------------------------------|---------------------------------------------|--------|----------------|
| Style the navigation                                               | n menu.                                                                            |                                             |        |                |
| Preview                                                            |                                                                                    |                                             |        |                |
|                                                                    | Menu Item 2                                                                        |                                             |        |                |
|                                                                    | Menu Item 3                                                                        |                                             |        |                |
| Style                                                              | Text  Buttons                                                                      |                                             |        |                |
| Menu Font                                                          | Use Template Defaults                                                              |                                             |        |                |
|                                                                    |                                                                                    |                                             |        |                |
|                                                                    |                                                                                    |                                             |        |                |
| Next Step                                                          |                                                                                    |                                             |        |                |
| Next Step<br>Click Save and Co                                     | ntinue to save and continue. Click Cancel to quit                                  | Click Submit to proceed                     |        |                |
| Next Step<br>Click Save and Co<br>@ Mark step a<br>@ Mark step a   | intinue to save and continue. Click Cancel to quit.<br>s in progress<br>s complete | Click Submit to proceed                     |        |                |
| Next Step<br>Click Save and Co<br>@ @ Mark step a<br>@ Mark step a | ntinue to save and continue. Click Cancel to quit<br>s in progress<br>s complete   | Click Submit to proceed<br>Cancel           | Submit | Save and Conti |
| Next Step<br>Click Save and Co<br>Mark step a<br>Mark step a       | intinue to save and continue. Click Cancel to quit.<br>s in progress<br>s complete | Click Submit to proceed<br>Cancel<br>Caucel | Submit | Save and Conti |
| Next Step<br>Click Save and Co<br>Mark step a<br>Mark step a       | ntinue to save and continue. Click Cancel to quit.<br>s in progress<br>s complete  | Click Submit to proceed<br>Cancel<br>Caucel | Submit | Save and Conti |

The Navigation Menu is the small area that you will see your page listing.

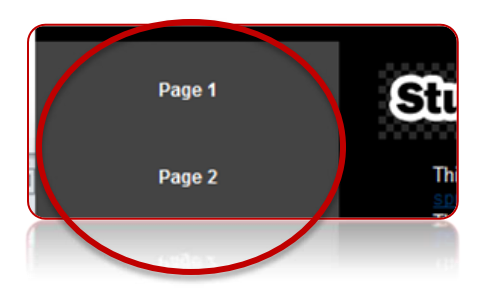

Click **Save and Continue** when finished Move on to **Build**...

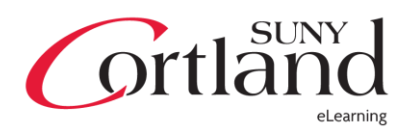

#### Build

On this page, you should first create some pages. Click **Create Page** to get started.

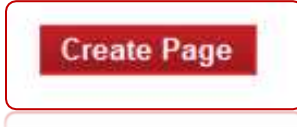

Add in any necessary data.

Add page content in the form of artifacts. These should be any digital assignments or projects related to the page.

| Page                                                     | Properties                                                                              |                                                             |                                                     |                     |
|----------------------------------------------------------|-----------------------------------------------------------------------------------------|-------------------------------------------------------------|-----------------------------------------------------|---------------------|
| Enter a title                                            | and description for the Portfo                                                          | lio page.                                                   |                                                     |                     |
| 😽 Title                                                  | Course 101                                                                              |                                                             |                                                     |                     |
| Description                                              |                                                                                         |                                                             |                                                     |                     |
| This pag<br>The cour<br>This cou<br>complete<br>I earned | e houses those arti:<br>se description:<br>irse is the basic, in<br>an A- for this cour | facts created for<br>htroduction level<br>rse, Fall Semeste | : Course 101.<br>. to the major, requir<br>er 2011. | ed by all majors to |
|                                                          |                                                                                         |                                                             |                                                     |                     |
|                                                          |                                                                                         |                                                             |                                                     |                     |
| Page                                                     | Content                                                                                 |                                                             |                                                     |                     |
| Browse for a                                             | an existing Artifact or create a                                                        | new Personal Artifact to                                    | display on this page.                               |                     |
| Browse                                                   | Create New Artifact                                                                     |                                                             |                                                     |                     |
|                                                          |                                                                                         |                                                             |                                                     |                     |
| Ţ.                                                       | Delete                                                                                  | Name                                                        | Description                                         | Type                |
|                                                          |                                                                                         |                                                             |                                                     |                     |
| Submi                                                    | 2                                                                                       |                                                             |                                                     |                     |
| Click Subm                                               | it to proceed. Click Cancel to                                                          | quit                                                        |                                                     |                     |
|                                                          |                                                                                         |                                                             |                                                     | Cancel Sub          |
|                                                          |                                                                                         |                                                             |                                                     |                     |
|                                                          |                                                                                         |                                                             |                                                     | Cancel Sut          |
|                                                          |                                                                                         |                                                             |                                                     |                     |
|                                                          |                                                                                         |                                                             |                                                     |                     |
|                                                          |                                                                                         |                                                             |                                                     |                     |
|                                                          |                                                                                         |                                                             |                                                     |                     |

Note: There are many ways to organize your portfolio. For the purposes of this guide, we have made the page reflect an individual course. If your concentration has outcomes, you might want to organize it that way as well.

Click **Submit** when complete.

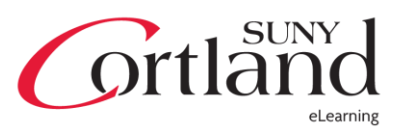

Next, to add a Header or Footer, click the Action Menu associated to each and click **Add**. After you've created one, the link will change to say **Edit**.

| No foote |       | > |
|----------|-------|---|
|          | > Add |   |

Now, you can type in any data that you want to appear at the top of your Portfolio, and optionally, you can embed images with the last row of the text editing toolbox.

| 1. | Portfolio Header                                                                         |                   |
|----|------------------------------------------------------------------------------------------|-------------------|
| D  | esign a Header for the Portfolio. Image widths are not recommended to exceed 750 pixels. |                   |
| *  | r Header                                                                                 | Text Editor is: O |
|    | $\begin{array}{c c c c c c c c c c c c c c c c c c c $                                   |                   |
| -> |                                                                                          |                   |
|    |                                                                                          |                   |

Click **Submit** when finished.

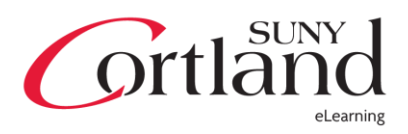

Your finished page set up will look something like this, only the data will be tailored to how you have it set up.

| C CICICI                                 |                                                                                                  |                                                                                                    |
|------------------------------------------|--------------------------------------------------------------------------------------------------|----------------------------------------------------------------------------------------------------|
| Page 1                                   |                                                                                                  |                                                                                                    |
| Description<br>Instructions              | This is a collection of artifacts<br>No instructions specified.                                  | for Intro101.                                                                                                    |
| Armacts                                  | Create New Artifact Br                                                                           | owse                                                                                                    |
|                                          | 201                                                                                              | ⊕ <u>Spreadsheet Artifact</u> (Live Instance)     ⊕ <u>Power Point Artifact</u> (Live Instance)     ⊕ <u>Brochure Artifact</u> (Live Instance)     ⊕ <u>Final Paper</u> (Live Instance) |
| Page 2                                   |                                                                                                  |                                                                                                    |
| Description<br>Instructions<br>Artifacts | These are artifacts for the Adv<br>No instructions specified.<br>Browse for an existing Artifact | anced Section of the course.<br>or create a new Personal Artifact to display on this page.                                                                                              |
|                                          | Create New Artifact                                                                              | owse<br>⊕ <u>Final Thesis</u> (Live Instance)                                                                                                    |
| Delete                                   |                                                                                                  |                                                                                                    |
| D616(6                                   |                                                                                                  |                                                                                                    |

Click **Save and Continue** when finished. Move on to **Settings**...

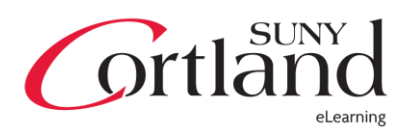

#### Settings:

Last, you must set up your Portfolio's settings

|    | Portfollo status                                                                      |                                                                                                    |                          |  |  |  |
|----|---------------------------------------------------------------------------------------|----------------------------------------------------------------------------------------------------|--------------------------|--|--|--|
|    | Indicate whether the Port<br>purposes. Marking a Por                                  | tfolio is still a draft or considered complete. This setting will display to review<br>rffolio complete does not prevent further editing. | wers for informational   |  |  |  |
|    | Complete                                                                              |                                                                                                    |                          |  |  |  |
| 2. | Share Portfoli                                                                        | o Settings                                                                                                    |                          |  |  |  |
|    | Define access to the Por                                                              | rtfolio. If the Portfolio is Available, it can be shared with others.                                                                     |                          |  |  |  |
|    | Available                                                                             |                                                                                                    |                          |  |  |  |
|    | Comments are Private                                                                  | If checked, all comments will be hidden from users who can view the Portfolio                                                             |                          |  |  |  |
|    |                                                                                       |                                                                                                    |                          |  |  |  |
| 3. | Next Step                                                                             |                                                                                                    |                          |  |  |  |
|    | Click Submit to proceed                                                               | . Click Cancel to guit.                                                                                                    |                          |  |  |  |
|    |                                                                                       |                                                                                                    |                          |  |  |  |
|    | <ul> <li>Mark step as in provide the step as com</li> <li>Mark step as com</li> </ul> | rogress<br>aplete                                                                                                    |                          |  |  |  |
|    | <ul> <li>Antwork step as in page 3</li> <li>Antwork step as com</li> </ul>            | rogress<br>nplete                                                                                                    | Cancel Sub               |  |  |  |
|    | <ul> <li>Mark step as in p</li> <li>Mark step as corr</li> </ul>                      | rogress<br>nplete                                                                                                    | Cancel Sub<br>Caucel Zan |  |  |  |
|    | Mark step as in p<br>Mark step as corr                                                | rogress<br>nplete<br>roges<br>codesa                                                                                                    | Cancel Sub<br>Caucel Sub |  |  |  |

If your portfolio is ready to be shown, check the **Complete** box. If it is still in a draft mode, don't check it.

Available makes the portfolio able to be shared.

Keeping **Comments as Private** will prevent people you share it with from seeing others' comments.

Click **Submit** when finished.

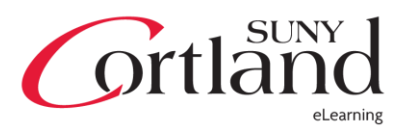

## **Editing Your Portfolio**

Now that the portfolio is done, there might be times when you want to edit it, whether to add or delete artifacts or pages, or to change the style and structure.

From your **My Portfolios** homepage, click the **Action Menu** associated with the portfolio and click **Edit**.

|        | ×         | S |
|--------|-----------|---|
| Delete | > Open    |   |
|        | > Edit    | Г |
|        | > De Edit | L |
|        | Edit      |   |

From the following menu, you'll be able to select any of the steps that have been diagramed on the previous pages. Note that on each of the steps, you can select if the step is "Complete" or "In Progress" – This could help you when editing when you go back through the semesters.

Simply click on a piece to edit, and it will bring you back to the same screen that you initially worked with.

| lanage the properties and be<br>ortfolio.<br>Indicates step is in progre<br>omplete. | havior of the Personal<br>ss. 🖌 Indicates step is |
|--------------------------------------------------------------------------------------|---------------------------------------------------|
| Edit Properties                                                                      |                                                   |
| Edit Styles                                                                          |                                                   |
| Build the Portfolio                                                                  |                                                   |
| Edit Settings                                                                        |                                                   |
| View Portfolio                                                                       |                                                   |
| view Portfolio                                                                       |                                                   |
|                                                                                      |                                                   |
|                                                                                      |                                                   |

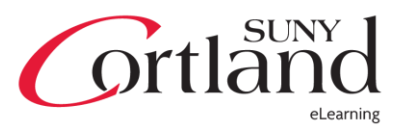

# **Sharing Your Portfolio**

After your portfolio has been completed, you'll want to share it with professors and potential employers or grad schools.

From your **My Portfolios** homepage, click the **Action Menu** associated with the portfolio and click **Edit**.

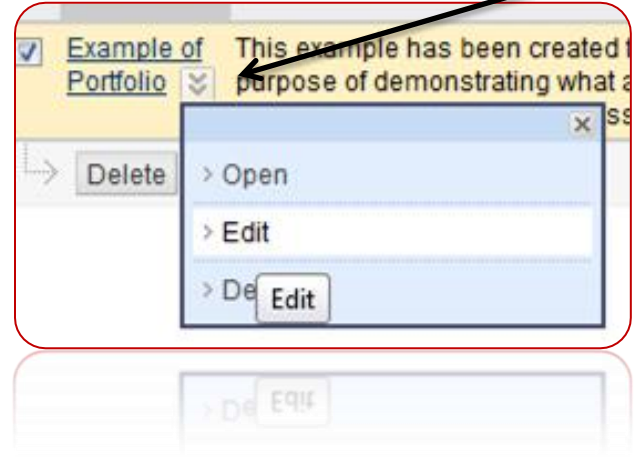

## Then click Share Portfolio

| » | Share Portfolio                                                             |
|---|-----------------------------------------------------------------------------|
|   | Share this Portfolio with system users or external users by issuing passes. |
|   | issuing passes.                                                             |

Point to **Share with** and select from the following:

# Share with S Users External Users Courses Organizations Institution Roles All System Accounts ar

- Users (P. 14) Are within the system. This is what you would select to share with specific professors
- External Users (P.16) Are outside of the system, such as grad schools and potential employers.
- Courses\* To share with an entire course
- Organizations\* To share with an organization from Blackboard Community
- Institution Roles\* Shares with everyone within a specific role, such as all professors
- All System Accounts\* Shares with everyone within SUNY Cortland's Blackboard System.

\*Those options marked with an asterisk are not shown in this guide.

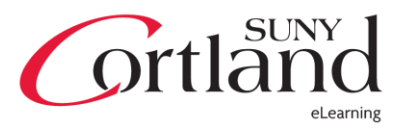

## Users

Individuals within the SUNY Cortland Blackboard System – e.g. Students, faculty, staff

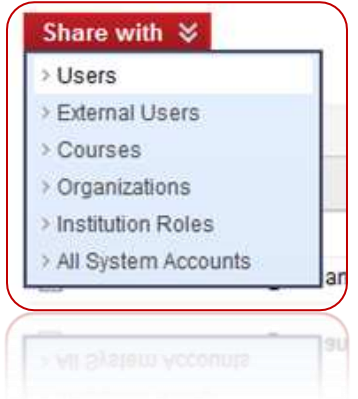

#### Point to Share with and click Users.

| To share this Portfolio, enter one or more Usernames or click Browse to search. Separate multiple Usernames with commas |        |
|----------------------------------------------------------------------------------------------------|--------|
| k Username                                                                                                    | Browse |
|                                                                                                    | DIOWSE |

First, select users to send the email to. Typically a professor's email might look like (For John Smith):

- John.smith
- Jsmith
- Smithj

Universally, every faculty and student member on campus would be firstname.lastname, so if you're unsure, john.smith would be the safest way to go. Their username is also the same as their email address, without the *@cortland.edu* extension.

Perhaps you don't know your professor's first name. Then, it would be best to click **Browse** and a search pop-up window will appear, asking you to input their names.

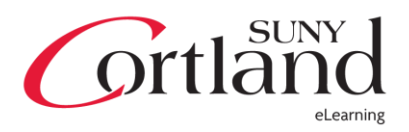

It is recommended to check the box that says **Send Email.** You will not be able to edit the message fields unless you check that box. Afterwards, enter a subject and message.

Under the textbox is an option to send a copy of the message to you. This is good practice, in case a professor doesn't get the email, you have something to prove that you sent it out on a specific date. If you don't want your professor to know that you're sending a copy to yourself, you can check the box under to BCC your email.

| Jotify the users abo                                                                  | ve that this Portfolio has been shar               | ed with them.                                          |                |                 |
|---------------------------------------------------------------------------------------|----------------------------------------------------|--------------------------------------------------------|----------------|-----------------|
| Send Email                                                                            |                                                    |                                                        |                |                 |
| ubject                                                                                | Test Student has shared a P                        | Portfolio with you                                     |                |                 |
| lessage                                                                               |                                                    |                                                        | _              | Text Editor is: |
| * Normal 💽                                                                            | 3 ▼ Arial ▼ 1<br>≪ ∽ ∽ ⊶ 👀 🗆 🦨 🛆                   | $\begin{array}{c c c c c c c c c c c c c c c c c c c $ | ≣ ≅ ≡  <br>□ ≪ |                 |
|                                                                                       |                                                    |                                                        |                |                 |
|                                                                                       |                                                    |                                                        |                |                 |
| * Path: body                                                                          |                                                    |                                                        |                |                 |
| <ul> <li>Path: <u>body</u></li> <li>Send copy of m</li> <li>Use Blind Carb</li> </ul> | essage to self<br>on Copy (Bcc:)                   | =\$=                                                   |                |                 |
| Path: <u>body</u> Send copy of m Use Blind Carb                                       | essage to self<br>on Copy (Bcc:)                   |                                                        |                |                 |
| Path: body<br>Send copy of m<br>Use Blind Carb                                        | essage to self<br>on Copy (Bcc:)<br>ou Cobk (Bcc:) |                                                        |                |                 |

Click **Submit** when finished

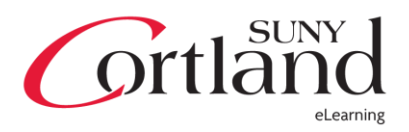

# **External Users**

Users outside of the SUNY Cortland System – e.g. Grad school applications, job applications, friends and family

| Users                 |
|-----------------------|
| External Users        |
| > Courses             |
| > Organizations       |
| > Institution Roles   |
| > All System Account: |

Point to Share with and click External Users.

Type in an email address and use commas to separate email addresses. It is not recommended to send a single email for multiple applications at once.

| Ellian Recipients               |                                              |  |
|---------------------------------|----------------------------------------------|--|
| Enter email addresses below. Se | parate multiple email addresses with commas. |  |
|                                 |                                              |  |
|                                 |                                              |  |
|                                 |                                              |  |
|                                 |                                              |  |

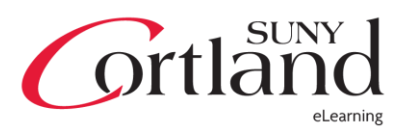

Fill out the appropriate fields for sending the email.

Under the textbox is an option to send a copy of the message to you. This is good practice, in case a professor doesn't get the email, you have something to prove that you sent it out on a specific date. If you don't want your professor to know that you're sending a copy to yourself, you can check the box under to BCC your email.

| Tost Student has charad a Portfolio with you                                                             |                                                                                                    |
|----------------------------------------------------------------------------------------------------|----------------------------------------------------------------------------------------------------|
| Test Student has shared a Pontolio with you                                                              | Text Editor is:                                                                                           |
| ^ Normal ▼ 3▼ Arial ▼ B I U a<br>^ abç ½ ⊡ ि ↔ ∽ ⇔ ③ □ ∫ ▲ ⊗ ∠                                           | ebe   ×₂ ײ   IE = =   L, A   H H H #<br>√₹ ⇔ ⇔ ⊡ ≪                                                        |
| Portfolio: Example of Portfolio                                                                          | атично станов не на релики базарон 44 ласси феналор си росски и на окрени 14 4 на 14 40 4 13 10 4 14 10 4 |
|                                                                                                    |                                                                                                    |
| Path: body                                                                                               |                                                                                                    |
| Path: body === ☆ = Send copy of message to self  Use Blind Carbon Copy (Bcc)                             | .)                                                                                                    |
| <ul> <li>Path: body</li> <li>Send copy of message to self</li> <li>Use Blind Carbon Copy (Bcc</li> </ul> | .)                                                                                                    |

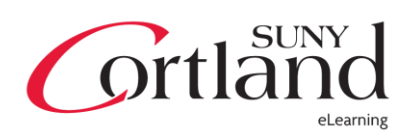

Optionally, you can set up a password for the portfolio. This can be useful if you want to control who can see the portfolio more easily.

The email sent will generate a link for accessing it. You can have this link expire within a specific time period if you would like.

| 3. | Portfolio Password                                                                                                    |  |  |  |
|----|----------------------------------------------------------------------------------------------------|--|--|--|
|    | Portfolios may be password protected. Select whether or not to include the password in the email message. If the password included, provide Portfolio users with the password by other means. |  |  |  |
|    | Use password                                                                                                    |  |  |  |
|    | Include password in email                                                                                                    |  |  |  |
|    |                                                                                                    |  |  |  |
| 4. | Expiration                                                                                                    |  |  |  |
|    | Determine the amount of time for which this share will be valid.                                                                                                    |  |  |  |
|    | No expiration Lifetime of Pass 1 days                                                                                                    |  |  |  |
|    | No expiration O Lifetime of Pass 1 days *                                                                                                    |  |  |  |
|    |                                                                                                    |  |  |  |

#### Click **Submit** when finished

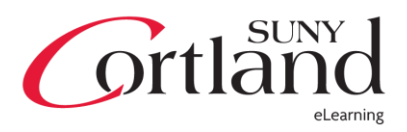

## Downloading and Saving your Portfolio

After you graduate SUNY Cortland, you'll want to have something to show for the hard work you've put into your education. You can download and save a packaged version of the portfolio that is easily uploaded to any web server, and easily presented from a flash drive or cloud storage system such as DropBox, SkyDrive, or iCloud.

From your **My Portfolios** homepage, click the **Action Menu** associated with the portfolio and click **Edit**.

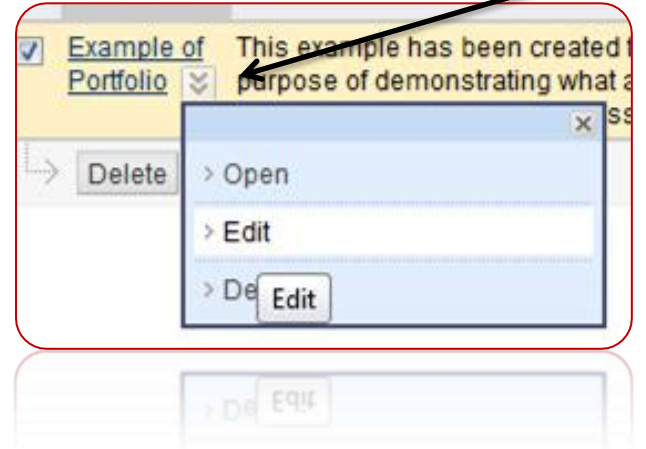

## Click Package the Portfolio under Portfolio to Go

| 2       | Portfolio to Go                                              |
|---------|--------------------------------------------------------------|
|         | Package the Portfolio to download and save it for storage or |
|         | reuse.                                                       |
| $\succ$ |                                                              |

A submenu appears. Click **Download** to download the zip file to your computer.

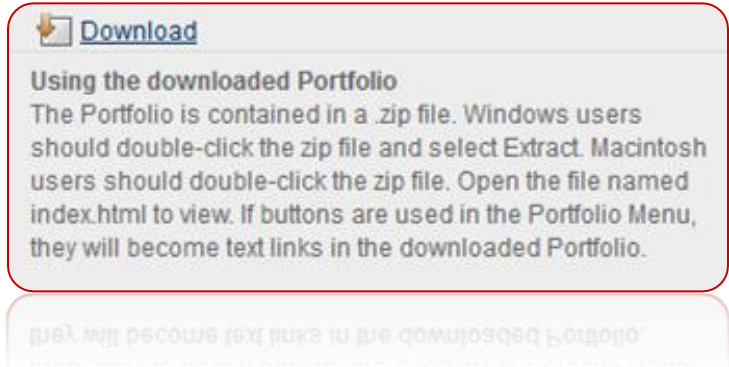

By default, the file name is PortfolioDownload.zip

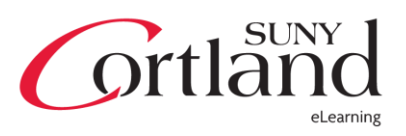

Once you download the file, double click the file to open it. The only file that you will need to open is index.html (It doesn't matter if you're on a specific operating system – by default, this file will open in your primary web browser, whether Firefox, Safari, Chrome, Internet Explorer, Opera, or other)

| e100101banner |  |
|---------------|--|
| index 🖌       |  |
|               |  |

To edit the file, you will need either knowledge of HTML programming, OR you can download software to assist you. Adobe Dreamweaver is the most professional web authoring software available.

Free alternatives:

- SeaMonkey <u>http://www.seamonkey-project.org/</u> (Windows Only)
- Kompozer <u>http://kompozer.net/</u> (Windows / Mac)

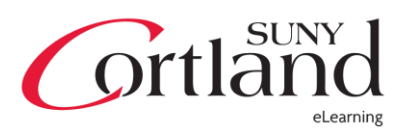